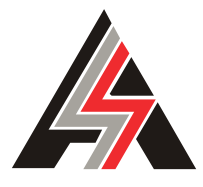

**S. & A.S. LTD** 

# AUTO START / INSTRUMENTATION GENERATOR CONTROL MODULE – PVS1

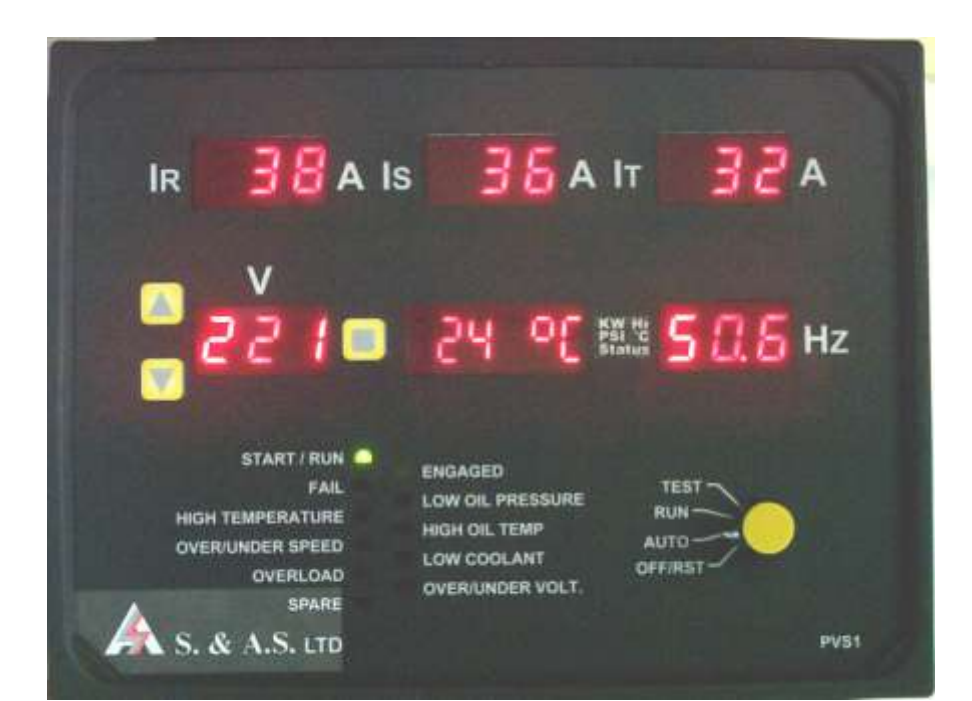

## **USER'S MANUAL**

FOR H/W VERSION 1.34 FOR S/W VERSION 2.30 0846

Beirut Office: Boutros Building 1<sup>st</sup> Basement Cheikh-el-Ghabi Street Ghabi Beirut 2068 7808 Lebanon Tel: +961 1 216 994 Fax:+961 1 339 600 Headquarters & Factory: S. & A. S. Building Seaside Road Jieh Chouf Lebanon Tel: +961 7 996 333 Fax:+961 7 996 116 Website: www.sascontrollers.com

**Technical Support & Email:** Tel: +961 71 996 333 support@sascontrollers.com

| 1 | INTI  |                                                                | 3  |
|---|-------|----------------------------------------------------------------|----|
| 2 | FEA   | ATURES                                                         | 3  |
| 3 | OPE   | ERATION                                                        | 3  |
| 4 | VIE   | WING FAULTS AND FAULTS DESCRIPTION                             | 4  |
|   | 4.1   | HOW TO VIEW THE FAULTS                                         | 4  |
|   | 4.2   | HOW TO ERASE THE FAULTS                                        | 4  |
| 5 | FRC   | ONT PANEL DESCRIPTION                                          | 4  |
|   | 5.1   | MEASURED AND DISPLAYED PARAMETERS                              | 4  |
|   | 5.2   | FRONT PANEL LEDS                                               | 4  |
|   | 5.3   | DETECTED AND SIGNALED FAULTS                                   | 5  |
|   | 5.4   | DESCRIPTION OF STATUS MESSAGES SHOWN ON MULTIFUNCTION DISPLAY  | 5  |
| 6 | REA   | AR PANEL DESCRIPTION                                           | 6  |
|   | 6.1   | TERMINAL DESCRIPTION                                           | 6  |
|   | 6.2   | LEDS DESCRIPTION                                               | 7  |
| 7 | FEA   | ATURES SUPPORTED BY DIRECT RS232, MODEM CONNECTION OR ETHERNET | 7  |
|   | 7.1   | SETTING UP THE PVS1 FOR GSM MODEM                              | 8  |
|   | 7.2   | SETTING UP THE PVS1 FOR ETHERNET                               | 9  |
| 8 | MEN   | NU DESCRIPTION                                                 | 10 |
| 9 | TEC   | CHNICAL SPECIFICATION                                          | 11 |
| 1 | O CAS | SE DIMENSIONS                                                  | 12 |
| 1 | 1 TYP | PICAL WIRING DIAGRAM                                           | 12 |

#### **1** INTRODUCTION

This module is the first in a new generation of smart microcontroller based, integrated and low cost generating set controllers. It features enhanced automatic starting and stopping, protection of both engine and generator in addition to instrumentation. A four-position selector provides multiple operating modes: OFF/RESET, AUTO, RUN and TEST. Front panel leds signal the genset status in addition to the faults. The instrumentation interface consists of six 7-segments led displays, size 0.4" and is used to display the currents on the three phases, the voltage and the frequency simultaneously. The fifth display is multifunction and is used to display the active power in KW, the hour meter, the oil pressure, the engine temperature, the genset status, the battery voltage and the fault log. Three front panel push buttons are provided to select the voltage, to access a menu of parameters, to view the last fault with its correspondent readings and to switch to measured values to be displayed on the multifunction display. The menu gives access to all timers, set points and other parameters relevant to the control and protection of the genset. This module can be remotely monitored via connection to Ethernet, a line modem or a GSM modem.

#### 2 FEATURES

- Microcontroller based design
- Operation by a 4-position selector switch
- Easy to fit DIN standard 196x144 panel mount housing
- Connection is via locking plug and socket connectors
- Three dedicated current displays for the three lines
- Dedicated voltage display with push buttons to scroll down all six voltages
- Dedicated frequency display
- Multifunction 6-digits 7-segment display
- Front panel leds for status and alarm indication
- Automatic engine starting and stopping
- Automatic shutdown on fault condition
- Magnetic pick-up input for measuring frequency
- Coolant level sensing by an ac current to avoid electrolysis of the radiator probe
- · Menu to provide access to all timers, set points and other parameters
- Over / Under speed alarm and shut down
- Over / Under voltage alarm and shut down
- Overload alarm and shut down
- Low oil pressure pre-alarm
- Low oil pressure alarm and shut down
- High temperature pre-alarm
- High temperature alarm and shut down
- High / Low battery voltage alarm and shut down
- Lamp (led) test by pressing both Up and Down buttons

#### 3 OPERATION

Four operating modes are provided:

- **OFF/RESET**: In this mode the module is completely off and no current is drawn from the battery. If the engine was running prior to switching to this mode, it will be shut down along with the load contactor immediately.
- **RUN**: In this mode the module starts the engine and engages the load after warm-up delay. If this mode is selected after **TEST** mode, the module re-engages the load after warm-up delay.
- TEST: Load contactor is released immediately and the genset is kept running at no load. Of course, switching to this mode from OFF/RESET will prompt the module to start the genset and run it at no load.
- **AUTO**: The module starts the genset after a response delay<sup>1</sup> if a start signal is received on the remote control input. Load is engaged after the elapse of the warm-up delay<sup>2</sup>. When the start signal is removed, the load contactor is released after an off delay<sup>3</sup> and the genset is shut down after the elapse of the cooling time<sup>4</sup>.

<sup>&</sup>lt;sup>1</sup> Response delay is set by selecting item A01 in the menu. Refer to section 6.

<sup>&</sup>lt;sup>2</sup> Warm-up delay is set by selecting item A07 in the menu. Refer to section 6.

<sup>&</sup>lt;sup>3</sup> Off delay is set by selecting item A08 in the menu. Refer to section 6.

<sup>&</sup>lt;sup>4</sup> Cooling time is set by selecting item A09 in the menu. Refer to section 6.

Crank disconnect is exclusively based on the frequency if the magnetic pick-up is installed. The frequency set point used to stop cranking is set by item A12 in the menu; refer to section 6. On the other hand, if the magnetic pick-up is not installed, crank disconnect is based on the oil pressure switch as well as the generator frequency. Furthermore, only the frequency display remains on during cranking.

The displays remain on as long as the engine is running. When the engine stops all displays will go off after a delay of 25 sec to preserve battery power.

#### 4 VIEWING FAULTS AND FAULTS DESCRIPTION

#### 4.1 HOW TO VIEW THE FAULTS

Pressing the **Enter** push button while "FLtLog" is displayed on the multifunction display will prompt the **PVS1** to start displaying the last 10 faults saved in memory. The PVS1 begins by displaying the last fault on the multifunction display. Press **Previous** or **Next** push buttons to display the previous or next fault. To view the voltage, current, frequency and other parameters of the multifunction display saved when the fault has occurred, press **Enter**. **Previous** or **Next** will scroll down the parameter displayed on the multifunction display. When **Enter** is pressed again, all the displays return to their actual reading and the multifunction display shows the fault code. To exit the fault log, Press **Previous** or **Next** until "NoErr" is displayed.

#### 4.2 HOW TO ERASE THE FAULTS

To erase the faults, enter the menu, go to A36 and press **Enter** push button. You will be prompted to confirm your request. If **Enter** is pressed all faults are erased, if **Previous** or **Next** are pressed, faults will not be affected.

#### 5 FRONT PANEL DESCRIPTION

#### 5.1 MEASURED AND DISPLAYED PARAMETERS

- The currents on the three phases are measured and displayed simultaneously.
- The line-neutral and line-line voltages are all measured. The voltage displayed is selected by the up and down push buttons.
- The frequency<sup>1</sup> is measured and permanently displayed.
- The active power in KW is measured and displayed on the multifunction display.
- The hour counter is updated and displayed on the multifunction display.
- The oil pressure is measured and displayed on the multifunction display.
- The engine temperature is measured and displayed on the multifunction display.
- The battery voltage is measured and displayed on the multifunction display.
- A fault description is showed on the multifunction display upon the occurrence of any fault.

Pushing the increase and decrease push buttons simultaneously activates a lamp test and switches their function between the voltage display and the multifunction display.

#### 5.2 FRONT PANEL LEDS

- Start / run: ON indicates reception of a starting command. Blinking indicates that the engine is running
- Engaged
- Fail: ON indicates a failure to start or a magnetic pick-up failure. Blinking indicates an emergency stop, a high battery voltage or a low battery voltage.
- Low oil pressure
- High temperature
- High oil temperature
- Over/under speed (led blinks for over speed and remains ON for under speed)
- Low coolant
- Overload
- Over/under voltage (led blinks for over voltage and remains ON for under voltage)
- Spare 2/Spare 1

<sup>&</sup>lt;sup>1</sup> The frequency is based on the RPM read from the magnetic pick-up if installed; otherwise it will be based on the generator output voltage.

#### -5-

#### DETECTED AND SIGNALED FAULTS 5.3

| Fault                | ALARM<br>RELAY | SHUT<br>DOWN | Comments                                                                                         |
|----------------------|----------------|--------------|--------------------------------------------------------------------------------------------------|
| Fail to start        | [              | [            | Fail led ON                                                                                      |
| Emergency stop       | [              | [            | Fail led blinking                                                                                |
| High battery voltage | [              | [            | Shuts load and engine after high battery voltage delay.                                          |
| Low battery voltage  | [              | [            | Shuts load and engine after low battery voltage delay.                                           |
| Magnetic pick-up     | [              | [            | Fail led ON                                                                                      |
| Low oil Pressure     | [              | [            | Immediate visual alarm. Shuts load and engine down 5 sec after alarm                             |
| High Temperature     | [              | [            | Immediate visual alarm. Shuts load 4 sec after alarm and engine after cooling <sup>1</sup>       |
| High oil Temperature | [              | [            | Immediate visual alarm. Shuts load 4 sec after alarm and engine after cooling <sup>2</sup>       |
| Over/Under speed     | [              | [            | Immediate visual alarm. Shuts load and engine down after 1.5/5 sec delay <sup>3</sup>            |
| Low Coolant Level    | [              | [            | Shuts load and engine down 4 sec after alarm                                                     |
| Over/Under Voltage   | [              | [            | Immediate visual alarm. Shuts load and engine down after 3/5 sec delay <sup>4</sup>              |
| Overload             | [              | [            | Immediate visual alarm. Shuts load after overload delay. Shuts engine after cooling <sup>5</sup> |
| Spare1               | [              | [            | Immediate visual alarm. Shuts load and engine down 4 sec after alarm.<br>Spare led ON            |
| Spare2               | [              | [            | Immediate visual alarm. Shuts load and engine down 4 sec after alarm. Spare led blinking         |

#### DESCRIPTION OF STATUS MESSAGES SHOWN ON MULTIFUNCTION DISPLAY 5.4

| Status Message | Description                                         |
|----------------|-----------------------------------------------------|
| Rdy            | Genset ready                                        |
| rtS            | Request to start with countdown of response delay   |
| PHt            | Preheating with countdown of preheating delay       |
| CrA            | Cranking                                            |
| Run            | Engine running with countdown until load is engaged |
| rLd            | Engine running on load                              |
| SLd            | Counting down off delay time to disconnect the load |
| SEg            | Counting down cooling time to shut down the engine  |
| StFAiL         | Fail to start                                       |
| LoOiLP         | Low oil pressure                                    |
| Hi °C          | High temperature                                    |
| S1FAiL         | Spare1 fail                                         |
| S2FAiL         | Spare2 fail                                         |
| HiUoLt         | Overvoltage                                         |
| LoUoLt         | Undervoltage                                        |
| HiFrEq         | Overspeed                                           |
| LoFrEq         | Underspeed                                          |
| HiLoAd         | Overload                                            |
| HiOiLt         | High oil temperature                                |
| PiFAiL         | Magnetic pick-up fail                               |
| LoCooL         | Low coolant level                                   |
| E StoP         | Emergency stop                                      |
| Hi bAt         | High battery voltage                                |
| Lo bAt         | Low battery voltage                                 |

 <sup>&</sup>lt;sup>1</sup> If A20 is not set to zero. Otherwise, engine is shut with alarm.
 <sup>2</sup> If A20 is not set to zero. Otherwise, engine is shut with alarm.
 <sup>3</sup> If either A10 or A11 parameter is set to zero its correspondent alarm is disabled.
 <sup>4</sup> If either A13 or A14 parameter is set to zero its correspondent alarm is disabled.
 <sup>5</sup> If A20 is not set to zero. Otherwise, engine is shut with alarm.

### 6 REAR PANEL DESCRIPTION

### 6.1 TERMINAL DESCRIPTION

The following tables summarize the terminals functions of each of the 7 connectors.

|       |   |                | Conn                           | ECTOR |             |                                           |
|-------|---|----------------|--------------------------------|-------|-------------|-------------------------------------------|
|       |   |                | P1                             | P2    |             |                                           |
|       | 1 | -VBAT<br>SUP   | -ve battery supply             |       | ALARM<br>NC | Output for alarm normally closed          |
|       | 2 | +VBAT<br>SUP   | +ve battery supply             |       | ALARM<br>NO | Output for alarm normally opened          |
| RMINA | 3 | PRE<br>HEAT    | Output for preheating resistor | 9     | COIL<br>C   | Output for load contactor common          |
| TER   | 4 | ELEC.<br>VALVE | Output for fuel electric valve | 10    | COIL<br>NO  | Output for load contactor normally opened |
|       | 5 | START          | Output for starter             | 11    | TRIP<br>C   | Spare output common                       |
|       | 6 | ALARM<br>C     | Output for alarm common        | 12    | TRIP<br>NO  | Spare output normally opened              |

### CONNECTOR

|       |    |                | P3                              | P4 |               |                                      |
|-------|----|----------------|---------------------------------|----|---------------|--------------------------------------|
|       | 13 | DYNA<br>EXCT   | Dynamo excitation output        | 19 | SPARE<br>1    | Spare 1 input                        |
| _     | 14 | +VBAT<br>POWER | After emergency stop and fuse   | 20 | SPARE<br>2    | Spare 2 input                        |
| RMINA | 15 | RMTE<br>CNRL   | Remote control input            | 21 | NOT<br>USED   | Not used                             |
| TEF   | 16 | OPS            | Oil pressure switch input       | 22 | COOL<br>PROBE | Radiator coolant level sensing probe |
|       | 17 | ETS            | Engine temperature switch input | 23 | PICK<br>UP-   | Magnetic pick-up -ve input           |
|       | 18 | OTS            | Oil temperature switch input    | 24 | PICK<br>UP+   | Magnetic pick-up +ve input           |

### CONNECTOR

|       |    |            | P5                                 | P6 |             |               |
|-------|----|------------|------------------------------------|----|-------------|---------------|
|       | 25 | CT R<br>P1 | Current transformer on line R – p1 | 31 | LINE<br>R   | Line R input  |
|       | 26 | CT R<br>P2 | Current transformer on line R – p2 | 32 | NOT<br>USED | Not used      |
| RMINA | 27 | CT S<br>P1 | Current transformer on line S – p1 | 33 | LINE<br>S   | Line S input  |
| TER   | 28 | CT S<br>P2 | Current transformer on line S – p2 | 34 | NOT<br>USED | Not used      |
|       | 29 | СТ Т<br>Р1 | Current transformer on line T – p1 | 35 | LINE<br>T   | Line T input  |
|       | 30 | СТ Т<br>Р2 | Current transformer on line T – p2 | 36 | Ν           | Neutral input |

|              |    | CONNECTOR  |                                 |  |  |  |  |
|--------------|----|------------|---------------------------------|--|--|--|--|
|              | P7 |            |                                 |  |  |  |  |
| <b>JINAL</b> | 37 | ET<br>SENS | Engine temperature sensor input |  |  |  |  |
| TERN         | 38 | OP<br>SENS | Oil pressure sensor input       |  |  |  |  |
|              | 39 | COM        | Sensors common input            |  |  |  |  |

#### 6.2 LEDS DESCRIPTION

The rear panel leds signal the status of the digital inputs:

| Led No. | Color | Correspondent input             |
|---------|-------|---------------------------------|
| 1       | Green | Remote control input            |
| 2       | Red   | Oil pressure switch input       |
| 3       | Red   | Engine temperature switch input |
| 4       | Red   | Oil temperature switch input    |
| 5       | Red   | Spare 1 input                   |
| 6       | Red   | Spare 2 input                   |

#### 7 FEATURES SUPPORTED BY DIRECT RS232, MODEM CONNECTION OR ETHERNET

Through direct RS232 to a PC, a line modem, a GSM modem or an Ethernet connection, the user will be connected to the PVS1. When connection is established, the following window appears:

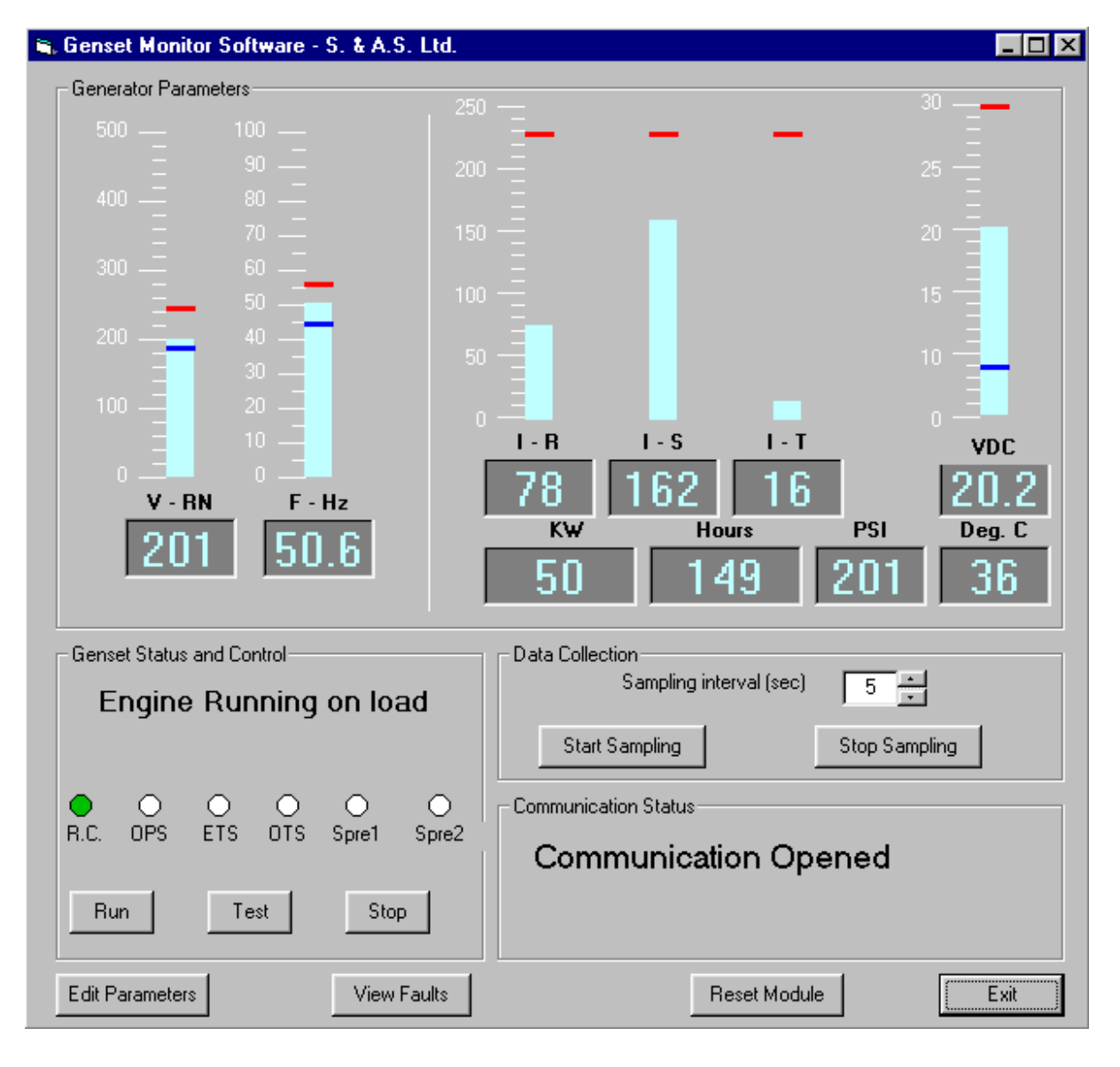

The user will be able to view the following:

- 1. Selected voltage.
- 2. Frequency.
- 3. Three phases' currents.
- 4. Oil pressure.
- Temperature.
  Battery voltage.
- 7. Power in KW.
- 8. Hour meter.
- 9. Over/under voltage set point.
- 10. Over/under frequency set point.
- 11. Overload set point.
- 12. Over/under battery voltage set point.
- 13. Generator status.
- 14. Communication status.
- 15. The 10 recent faults with all their corresponding readings by pressing the "View Faults" button.

In addition to the above, the user has access to the following:

- Run the PVS1 with or without load by pressing "Run" or "Test" button. 1
- Stop the PVS1 by pressing "Stop" button. This button cancels the Run/Test order. 2.
- Clear the fault log by pressing "Erase Faults" button in the "View Faults" window. 3
- 4. View and modify the parameters using "Edit Parameters".
- 5. Reset the PVS1 module by pressing "Reset Module" button.
- 6. Collect data with a fixed sampling interval by pressing "Start Sampling" button.

#### SETTING UP THE PVS1 FOR GSM MODEM 7.1

Please set the following parameters to be able to use the GSM modem:

- 1. The identification of the PVS1 module: This ID will be included as a header of all sent or received SMS messages. It must contain 6 digits which can be numbers (from 0 to 9) combined with the following letters: a, b, c, d, e, f, h, i, l, n, o, p, q, r, s, t, u, y (upper or lower case, e.g. SASt09). Any message with a wrong ID will be ignored.
- 2. The phone number: When a fault occurs, The PVS1 will send an SMS containing as a header the PVS1 ID followed by the fault description and all the readings at the time the fault occurred. This SMS is sent to the phone number specified by the user. The phone number must be between 3 to 18 digits long.

Following is a description of the functions supported via SMS:

| Reset                 | PVS1 ###### reset <sup>1</sup>                                    |
|-----------------------|-------------------------------------------------------------------|
| Run                   | PVS1 ###### run                                                   |
| Test                  | PVS1 ###### test                                                  |
| Stop                  | PVS1 ###### stop                                                  |
| View all the readings | PVS1 ###### measure                                               |
| Modify the            | PVS1 ###### modify A01=5,A03=32,A12=145,A30=0,A10=23 <sup>2</sup> |
| View the parameters   | PVS1 ###### request A01,A03,A12,A30,A10 <sup>3</sup>              |

<sup>&</sup>lt;sup>1</sup> ###### being the ID number.

A maximum of five parameters can be modified in the same message. All parameters are accessible except the ID, the phone number, the hour meter and the PC/Modem/GSM modem selection.

<sup>&</sup>lt;sup>3</sup> A maximum of five parameters can be requested in the same message.

#### SETTING UP THE PVS1 FOR ETHERNET 7.2

How to set the PVS1 IP address:

- Enter the menu (Refer to PVS1 v1.34 manual, section 8)  $\checkmark$
- $\checkmark$ Go to item labeled A33:

  - If dynamic IP is used, enter the digit "1" followed by the digit "b"(e.g. 1b)
    If fixed IP is used, enter the digit "0" followed by 12 digits representing the IP address .Then enter the subnet mask which is a two digit number followed with the digit "b" (e.g. 019216800002408b)
  - Go to A34 (optional) to enter a name that refers to the site where the PVS1 is installed. ≻

#### 8 MENU DESCRIPTION

Follow the steps described below to access the menu:

- 1. While module is powered, press the ENTER push button once. You will be prompted to enter a threedigit code on the voltage display. Display shows "E" on the leftmost digit.
- 2. Use the UP and DOWN push buttons to scroll to the desired number.
- 3. Press the ENTER push button. "c" replaces the first digit. "E" is displayed on the middle digit.
- 4. Use the UP and DOWN push buttons to scroll to the desired number.
- 5. Press the ENTER push button. "c" replaces the middle digit. "E" is displayed on the rightmost digit.
- 6. Use the UP and DOWN push buttons to scroll to the desired number. Press the ENTER push button.

If the entered password is valid, the user will have access to the menu below. If no push buttons are pressed for 25 sec while in the menu, the system will automatically exit the menu.

| Display | Parameter description                                                   | Range                                                                                                    | Factory setting                         |
|---------|-------------------------------------------------------------------------|----------------------------------------------------------------------------------------------------|-----------------------------------------|
| A01     | Response delay                                                          | 0 to 255sec                                                                                                    | 5 sec                                   |
| A02     | Pre-heater time                                                         | 0 to 255sec                                                                                                    | 0 sec                                   |
| A03     | Starter time                                                            | 0 to 255sec                                                                                                    | 5 sec                                   |
| A04     | Time between trials                                                     | 0 to 255sec                                                                                                    | 12 sec                                  |
| A05     | Number of attempts                                                      | 0 to 255                                                                                                    | 3                                       |
| A06     | Fault bypass delay                                                      | 0 to 255sec                                                                                                    | 15 sec                                  |
| A07     | Engine warm-up time                                                     | 0 to 255sec                                                                                                    | 10 sec                                  |
| A08     | Off delay time                                                          | 0 to 255sec                                                                                                    | 10 sec                                  |
| A09     | Engine cooling time                                                     | 0 to 255sec                                                                                                    | 5 sec                                   |
| A10     | Over frequency set point                                                | 0 to 255Hz                                                                                                    | 55Hz                                    |
| A11     | Under frequency set point                                               | 0 to 255Hz                                                                                                    | 45Hz                                    |
| A12     | Crank disconnect frequency                                              | 0 to 255Hz                                                                                                    | 15Hz                                    |
| A13     | Over voltage set point                                                  | 0 to 255V                                                                                                    | 240V                                    |
| A14     | Under voltage set point                                                 | 0 to 255V                                                                                                    | 200V                                    |
| A15     | Current transformer ratio /10                                           | 0 to 255                                                                                                    | 10                                      |
| A16     | Overload in % of current transformer                                    | 0 to 255                                                                                                    | 90                                      |
| A17     | Overload delay                                                          | 0 to 255sec                                                                                                    | 10 sec                                  |
| A18     | Flywheel count of teeth per revolution                                  | 0 =magnetic pick-up not installed<br>1-255= enables magnetic pick-up<br>and sets the flywheel count of<br>teeth | 0                                       |
| A19     | Coolant level float switch / Spare 1<br>input logic                     | 0=nc/nc 1=nc/no<br>2=no/nc 3=no/no                                                                              | 3                                       |
| A20     | Cooling after high temperature, high oil temperature and overload alarm | 0=no cooling before shutdown<br>1-255= cooling before shutdown                                                  | 1                                       |
| A21     | Oil pressure sensor type                                                | 0=VDO 1=ECHLIN<br>2=MURPHY                                                                                      | 0                                       |
| A22     | Engine temperature sensor type                                          | 0=VDO-1 1=VDO-2<br>2=MURPHY                                                                                     | 0                                       |
| A23     | Oil pressure bypass delay for crank disconnect/10                       | 0 to 255                                                                                                    | 0.0sec                                  |
| A24     | Low oil pressure pre-alarm set point                                    | 0=disabled 1 to 255psi                                                                                          | 0                                       |
| A25     | Low oil pressure shut down set point                                    | 0=disabled 1 to 255psi                                                                                          | 0                                       |
| A26     | High temperature pre-alarm set point                                    | 0=disabled 1 to 255degreeC                                                                                      | 0                                       |
| A27     | High temperature shut down set point                                    | 0=disabled 1 to 255degreeC                                                                                      | 0                                       |
| A28     | High battery set point                                                  | 0 to 255V                                                                                                    | 30V                                     |
| A29     | Low battery set point                                                   | 0 to 255V                                                                                                    | 8V                                      |
| A30     | High battery delay                                                      | 0 to 255sec                                                                                                    | 3sec                                    |
| A31     | Low battery delay                                                       | 0 to 255sec                                                                                                    | 2sec                                    |
| A32     | Regular Modem/GSM/PC selection                                          | 0 for Regular Modem/<br>1 for GSM/ 2 to 255 for PC                                                              | 255                                     |
| A33     | Phone number                                                            | 3 to 18 digits long                                                                                             | 000000000000000000000000000000000000000 |
| A34     | PVS1 ID                                                                 | ######                                                                                                    | SAStSt                                  |
| A35     | Modify hour meter                                                       | 0 to 99999                                                                                                    | 0                                       |
| A36     | Erase Faults                                                            | N/A                                                                                                    | N/A                                     |
| A37     | Exit Menu                                                               | N/A                                                                                                    | N/A                                     |

### 9 TECHNICAL SPECIFICATION

| Supply voltage range                | 5 to 33Vdc                      |
|-------------------------------------|---------------------------------|
| Maximum supply current              | 550mA on 12Vdc – 275mA on 24Vdc |
| Standby supply current <sup>1</sup> | 60mA on 12Vdc – 30mA on 24Vdc   |
| Digital inputs activation logic     | Low (ground)                    |
| Output relays rating                | 10A 250V ac1                    |
| AC inputs range (L-N)               | 0 to 280Vac                     |
| CT inputs range                     | 0 to 5Amps                      |
| Operating temperature               | -30 to 70°C                     |
| User access                         | Three touch buttons             |
| Data sampling rate                  | 0.8 samples/sec                 |
| Dimensions                          | 192x144x78                      |

<sup>&</sup>lt;sup>1</sup> In AUTO mode with genset in standby and waiting for a start signal.

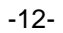

#### 10 CASE DIMENSIONS

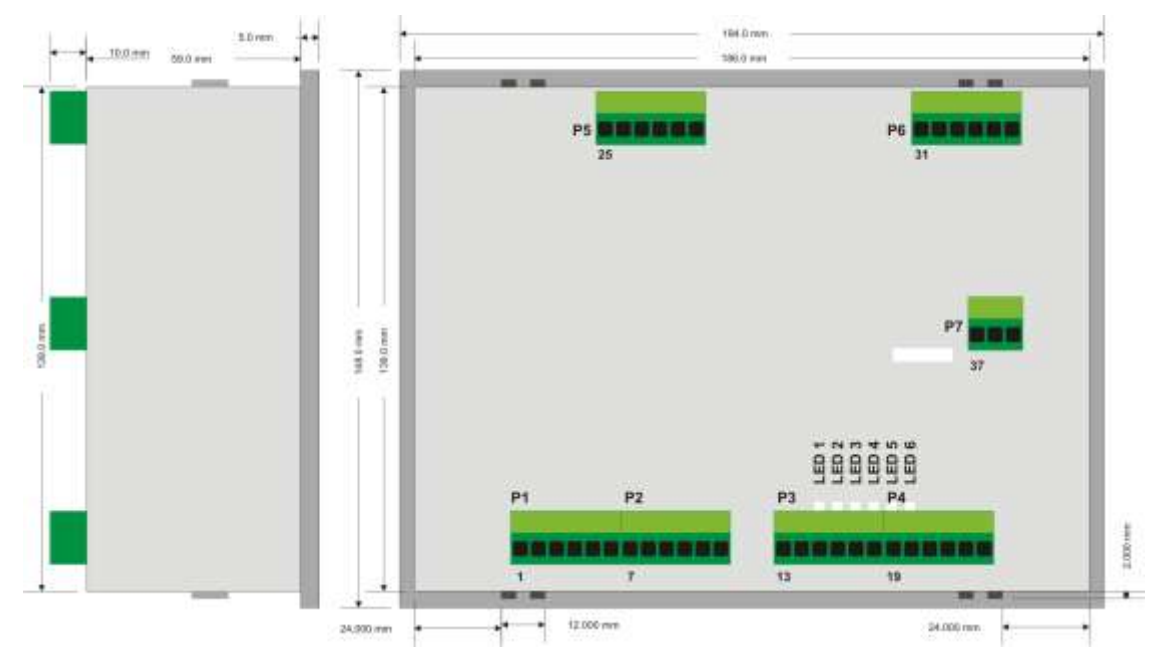

#### 11 TYPICAL WIRING DIAGRAM

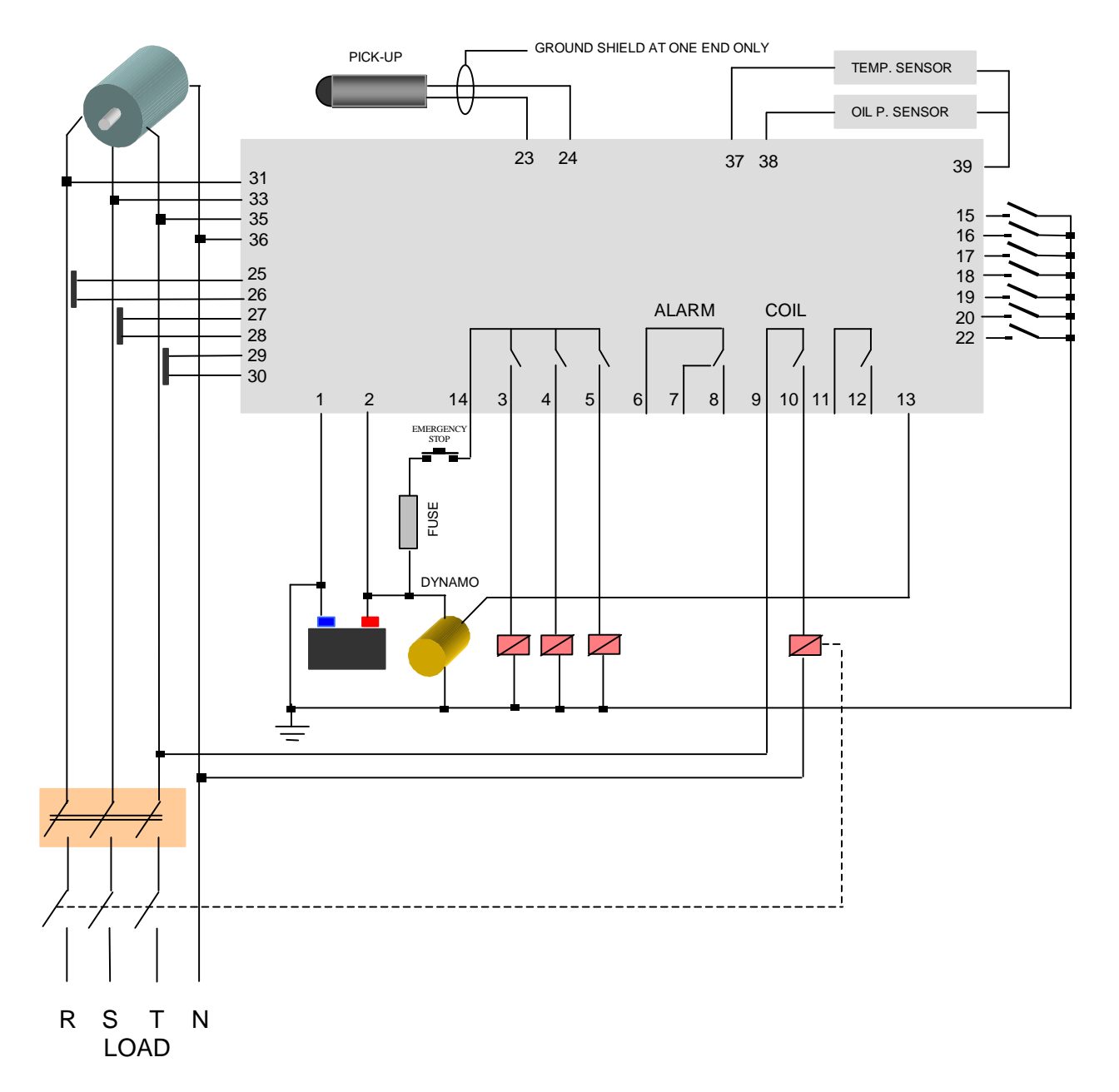